# Laplink<sup>®</sup> PCmover<sup>®</sup> Express

Die EINZIGE Software die Ihre Dateien, Einstellungen und Benutzerprofile überträgt!

# Benutzerhandbuch

#### Kundendienst/Technische Unterstützung:

Web: http://www.laplink.com/deu/contact E-Mail: CustomerService@laplink.com

Tel (USA): +1 (425) 952-6001 Fax (USA): +1 (425) 952-6002 Tel (UK): +44 (0) 870-2410-983 Fax (UK): +44 (0) 870-2410-984

Laplink Software, Inc. 600 108th Ave. NE, Suite 610 Bellevue, WA 98004 U.S.A.

#### Copyright / Hinweis zum Markenschutz

© Copyright 2017 Laplink Software, Inc. Alle Rechte vorbehalten. Laplink, das Laplink-Logo, Connect Your World und PCmover sind eingetragene Warenzeichen oder Warenzeichen von Laplink Software, Inc. in den USA und/oder anderen Ländern. Andere Warenzeichen, Produktnamen, Unternehmensbezeichnungen und Logos sind das Eigentum ihrer jeweiligen Inhaber.

MN-PCMPRO-DE-11 (REV. 2018-01-10)

Laplink PCmover Express ist eine schnelle und einfache Möglichkeit, um von einem PC auf einen anderen zu übertragen. Diese kraftvolle Anwendung überträgt alle von Ihnen ausgewählten Dateien und Einstellungen vom alten auf den neuen PC. PCmover Express kann Ihren PC über ein Netzwerk, Laplink USB Kabel, oder Laplink Ethernet Kabel übertragen.

Wenn Ihr Computer mehrere Benutzer hat, können Sie mit PCmover alle oder nur ausgewählte Benutzer übertragen. Die Sicherheitsinformationen über das Dateieigentum und die Zugangskontrolle wird für jeden Benutzer beibehalten.

### Glossar

Alter PC/Ursprungs- PC: Der Ursprungs-PC ist der "alte" PC, der die Dateien und Einstellungen enthält, den Sie auf das Ziel , oder den "neuen" PC übertragen möchten.

Neuer PC/Ziel PC: Der "neue" PC ist der PC, auf den die Dateien und Einstellungen übertragen werden.

Übertragung(Migration): Der Vorgang des Kopierens sämtlicher ausgewählter Dateien und Einstellungen vom "alten" auf den "neuen" PC.

### Zusätzliche Transfer Option – Dateispeichermöglichkeit

Transfer auf den neuen PC durch die Erstellung einer Transfer-Datei, die auf einem internen Laufwerk oder externen Medien, wie z.B. einer externen Festplatte, gespeichert wird.

Klicken Sie auf **Erweiterte Optionen** auf dem **Willkommen**-Bildschirm und folgen Sie den Aufforderungen auf dem Bildschirm. Weitere Anweisungen finden Sie unter dem Abschnitt **Willkommen bei PCmover** auf Seite 5.

### Checkliste vor der Installation (beide PCs)

Systemanforderungen für jeden PC:

- CPU: Intel<sup>®</sup> oder kompatibler Pentium<sup>®</sup> Prozessor oder höher
- RAM: gleiches Minimum wie das vom Betriebssystem vorgeschriebene Minimum
- Freier Festplattenspeicher: 200 MB
- Windows 10/8/7/Vista
- PCmover unterstützt keine vollständige Wiederherstellung von Servern wie z.B. Windows Server 2003 und Server 2008. Stattdessen kann PCmover auf diesen Betriebssystemen ausgeführt

werden, um Konten und Anwendungen wiederherzustellen. PCmover ist jedoch nicht in der Lage, servereigene Systemdienste und Einstellungen wie z.B. Domain Name oder Terminallizenzierung korrekt wiederherzustellen.

- Im Vergleich zum alten PC muss auf dem neuen PC entweder das gleiche oder ein neueres Betriebssystem installiert sein.
- Alle wichtigen Windows Updates müssen auf dem <u>NEUEN PC</u> installiert sein. So öffnen Sie die Funktion 'Windows Update':
- <u>Windows 10</u>: Tippen Sie 'Windows Update' in der Windows-Suche ein ('Suche Web und Windows') und bestätigen Sie per **Umschalttaste.** Klicken Sie auf **Nach Updates suchen.**
- <u>Windows 8</u>: Drücken Sie die Windows-Taste + X. Klicken Sie im erscheinenden Menü auf Systemsteuerung und dann auf System und Sicherheit. Klicken Sie dort auf Windows Update. Klicken Sie im linken Bereich auf Nach Updates suchen und führen Sie die wichtigen Windows Updates zur Installation aus.
- <u>Windows 7 und Windows Vista</u>: Klicken Sie auf den **Start**-Button und dann auf **Alle Programme**. Wählen Sie dort **Windows Update** aus. Klicken Sie im linken Bereich auf **Nach Updates suchen** und führen Sie die wichtigen Windows Updates zur Installation aus.
- Stecken Sie das Laplink USB-Kabel oder Laplink Ethernet-Kabel erst ein, wenn Sie dazu von den Anleitungen in diesem Benutzerhandbuch aufgefordert werden.

WICHTIGER HINWEIS: Mit der Erwerb von PCmover Professional erhalten Sie eine Lizenz, die auf Übertragungen Ihrer Inhalte von einem (1) alten PC auf einen (1) neuen Rechner begrenzt ist. Weitere Einzelheiten entnehmen Sie bitte der Endnutzer-Lizenzvereinbarung (EULA).

Für den Erwerb zusätzlicher Lizenzen besuchen Sie bitte http://www.laplink.com oder kontaktieren Sie unsere Verkaufsabteilung: USA +1-425-952-6001.

### Installation von PCmover (beide PCs)

#### PCmover von einem abgespeicherten Download installieren:

- Öffnen Sie den Ordner, in dem die .exe-Datei für PCmover-Datei gespeichert ist. Doppelklicken Sie auf die Datei und folgen Sie den Bildschirmanweisungen. Unter Umständen sehen Sie den Dialog für die Benutzerkontensteuerung. Klicken Sie diesem Falle auf Ja zum Aufruf des Setup Launcher, welcher die PCmover-Installation starten wird.
- 2. Wiederholen Sie diese Schritte auf dem anderen PC.

## Checkliste zur Vorbereitung der Übertragung (beide PCs)

Vor der Ausführung von PCmover sollten die folgenden Punkte auf beiden PCs geprüft bzw. vollständig angewendet werden:

- Installation von PCmover: PCmover ist auf beiden PCs installiert.
- **Rechte auf Administrator-Ebene**: Sie besitzen die bei einigen Betriebssystemen für eine Übertragung notwendigen Administratorrechte.
- **Festplattenspeicher (alter PC im Vergleich zum neuen PC):** Der neue Computer hat mindestens die gleiche oder eine größere Menge an freiem Festplattenspeicherplatz wie der belegte Speicherplatz des alten Computers.
- Windows-Version (alter PC im Vergleich zum neuen PC): Auf dem neuen PC befindet sich die gleiche oder eine neuere Windows-Version.
- **PCs einer Netzwerkdomäne**: Firmenrechner, die einer Netzwerkdomäne angehören, sind vor der Übertragung an diese Domäne anzuschließen und dort mindestens einmal anzumelden.
- **Reinigung des Computers:** Laplink empfiehlt, dass Sie vor der Übertragung die Festplatte des alten und neuen Computers durch ein Programm wie ScanDisk und durch eine Antiviren- bzw. Antispyware-Software überprüfen lassen.
- Strom- und Moduseinstellungen des PCs: Bildschirmschoner sowie Ruhezustands- und Energiesparmodi sollten AUSgeschaltet werden (alle Optionen zur Energiesparverwaltung sollten in der Systemsteuerung auf 'Niemals' gestellt werden, damit sie komplett deaktiviert sind). Laptops müssen an das Stromnetz angeschlossen und angelassen werden und dürfen nicht mit Akku/Batterien betrieben werden, da deren Kapazität für eine Übertragung üblicherweise nicht ausreicht.
- **Deaktivierung aller automatisch gestarteten Aufgaben/Programme:** Beenden oder suspendieren Sie über den Windows Aufgabenplaner (Task Manager) alle automatisch startenden Aufgaben bzw. Programme, da sich diese störend auf die Übertragung auswirken könnten.
- Schließen aller Programme: Beenden Sie auf beiden Rechnern bis auf PCmover alle aktiven Programme. Schalten Sie System-Tools wie Viren- und Spywarescanner sowie Desktop-Suchprogramme aus, da eine Übertragung dieser Programmtypen erfahrungsgemäß nicht erfolgreich verläuft und sie deshalb vermieden werden sollte.
- Verlassen sämtlicher Anwendungen: Verlassen sämtlicher Anwendungen, die auf den beiden Computern laufen.

# Informationen zur Übertragung

- **Dauer**: Der Transfer kann etwas dauern. Dies hängt von mehreren Faktoren ab: der Größe der Festplatte(n), die Sie übertragen, der darauf enthaltenen Datenmenge, deren Fragmentierungsgrad, der Anzahl und Größe von Dateien und Ordnern, die Sie übertragen, sowie weiteren Faktoren.
- Ordner-/Dateitypen Ausschluss Option: Mit PCmover können Sie Ordner- und Dateitypen vom Transfer ausschließen, falls gewünscht. Weitere Details finden Sie im Abschnitt Auswahl dessen, was übertragen werden soll.

WICHTIGER HINWEIS: Digitale Medien mit Kopierschutz, bekannt unter dem Begriff Digital Rights Management, sind nach der Übertragung u.U. nicht mehr funktionsfähig. Dazu gehören Musikprogramme wie iTunes, MusicMatch und Napster, welche auf dem neuen PC wahrscheinlich neu aktiviert, über die Windows Systemsteuerung repariert oder neu installiert werden müssen. Gegebenenfalls müssen auch andere Anwendungen wie z.B. Microsoft Office reaktiviert werden.

### Alter PC und neuer PC: Validierung der Seriennummer und Verbindung

WICHTIGER HINWEIS: Vor der Durchführung einer Übertragung sollten die Abschnitte 'Checkliste zur Vorbereitung der Übertragung' and 'Information zur Übertragung' gelesen und angewendet werden.

#### 1. Willkommen bei PCmover

| Villkommen bei PCmover Express                                                                                                    | laplink.                                                                                                    |
|----------------------------------------------------------------------------------------------------|----------------------------------------------------------------------------------------------------|
| PCmover überträgt von Ihrem alten PC auf Ihren neuen PC alles, was Sie wollen:<br>Bilder, Musik, Videos, Dokumente und sogar Einstellungen. Fortgeschrittene<br>Benutzer können die Standardeinstellungen ändern. | Benutzerhandbuch                                                                                                    |
| ALTER PC oder NEUER PC                                                                                                    | PCmover Express überträgt Dateien<br>und Einstellungen von Ihrem alten<br>PC auf Ihren neuen PC. Um<br>Anwendungen (Programme) zu<br>übertragen, erwägen Sie bitte die<br>Edition:<br>PCmover Professional<br>Oder übertragen Sie mit einer von<br>PCmover erstellten<br>Übertragungsdatei.<br>Erweiterte Optionen |
| ÜBERTRAGUNG ZWISCHEN PCS<br>Die meisten Anwender wählen diese Übertragungsoption.                                                                                                    |                                                                                                    |
| Wir darkan für Sie alles ab                                                                                                    |                                                                                                    |

Sofern noch nicht gestartet, starten Sie bitte jetzt PCmover auf dem <u>alten</u> PC. Folgen Sie dann den Bildschirmanweisungen.

Im Falle eines Sicherheitshinweises von Windows klicken Sie bitte auf die Option, die Blockierung aufzuheben. Der Hinweis ist eine standardmäßige Windows-Mitteilung, die beim Starten vieler Programme auftritt. Setzen Sie danach die Einrichtung fort.

Falls jetzt erscheinend klicken Sie bitte auf den Link zum Downloaden der neuesten Version von PCmover. In diesem Falle werden Sie zu einer Webseite geleitet, von der aus dieses Update sowie das aktuelle Benutzerhandbuch heruntergeladen werden können.

# WICHTIGER HINWEIS: Sollte ein Update für PCmover verfügbar sein, installieren Sie dieses Update bitte umgehend auf BEIDEN Computern.

Klicken Sie auf Übertragung zwischen PCs und gehen Sie zu Schritt 2 über.

#### Zusätzliche Transfer Option - Dateibasierter Transfer

Hinweis: Die Schritte, die Sie im Rest dieser Anleitung, nach diesem Abschnitt "Zusätzliche Transfer Optionen", finden, sind für den Transfer via Netzwerk oder Laplink-Kabel. Beim Erstellen einer Transferdatei, sind die Bildschirme, die Sie sehen und die Reihenfolge, in der diese angezeigt werden, unterschiedlich. Folgen Sie den Anweisungen in diesem Abschnitt weiter unten, sowie den Anweisungen auf dem Bildschirm.

| ⇒ PCmover                                                                                                    | - 🗆 ×                              |
|----------------------------------------------------------------------------------------------------|------------------------------------|
| Seriennummer überprüfen                                                                                                    | laplink.                           |
| Bitte geben Sie unten Ihre Seriennummer und weitere Informationen ein.                                                                                 |                                    |
|                                                                                                    |                                    |
| Ihr Benutzername:                                                                                                    |                                    |
| Ihre E-Mail-Adresse:                                                                                                    |                                    |
| Seriennummer: Beispiel: PCPENRD-987654-321                                                                                                    |                                    |
| Benötigen Sie eine Seriennummer?<br>Online-Kauf oder rufen Sie an: USA +1.425.952.6001                                                                 |                                    |
|                                                                                                    |                                    |
|                                                                                                    |                                    |
|                                                                                                    |                                    |
| ZURÜCK WEITER                                                                                                    |                                    |
| Wir decken für Sie alles ab.           Kontaktieren Sie Laplink         www.laplink.com/deu/contact         Sie verwenden die neueste Version von PCme | over. Über Laplink PCmover Express |

#### 2. Seriennummer validieren

Geben Sie Ihren Namen, E-Mail-Adresse und Seriennummer ein und klicken Sie auf Weiter.

Seriennummer: Wo sich Ihre Serienummer befindet hängt davon ab, wie Sie PCmover erworben haben. • Download: Wenn Sie das Programm als Download erworben haben, sollten Sie die Seriennummer per E-Mail-Bestätigung erhalten haben. Sollten Sie diese E-Mail nicht parat haben, gehen Sie bitte in Ihrem Laplink Unterstützungskontos zur Rubrik 'Meine Downloads' unter:

#### https://laplink.com/mysupport

Geben Sie bei der Kontoanmeldung dieselbe E-Mail-Adresse ein, die Sie zum Kauf des Programms verwendet haben. Falls Sie Ihr Passwort nicht erinnern können, geben Sie bitte Ihre E-Mail-Adresse ein und klicken Sie auf die Option 'Erinnern Sie sich an mich'.

Wenn Sie auf dem oben illustrierten PCmover-Bildschirm Ihre Seriennummer eingeben, dann wird diese mit der Internetverbindung des Computers "validiert" (auf Authentizität geprüft). Wenn Sie ans Internet

angeschlossen sind, die Seriennummer aber nicht bestätigt werden kann, deaktivieren Sie bitte vorübergehend Ihre Sicherheitsprogramme wie z.B. Viren- und Spyware-Scanner sowie Firewalls und versuchen Sie danach die Validierung erneut.

Falls die Validierung weiterhin erfolglos bleibt, klicken Sie bitte auf die Option **Auf anderem PC** validieren. Auf dem nächsten PCmover-Bildschirm werden der Netzwerkname Ihres PCs und ein Sitzungscode (Session Code) aufgeführt sein.

Sie werden diesen Netzwerknamen und Sitzungscode zusammen mit Ihrer PCmover-Seriennummer benötigen, um einen sogenannten Validierungscode zu erhalten. Dieser Validierungscode wird nun anstelle der Seriennummer zur Aktivierung des Produkts verwendet werden. Um diese Option zu nutzen, gehen Sie bitte auf einem beliebigen PC mit Internetzugang zur Webseite: http://www.laplink.com/deu/validation

Wählen Sie auf dieser Webseite 'PCmover' aus und folgen Sie dort den Anweisungen. Sollte keiner Ihrer PCs über Internetzugang verfügen, kontaktieren Sie bitte unseren Kundendienst: USA +1-425-952-6001.

| ⇒ PCmover                                                                                                    | – 🗆 ×                                    |
|----------------------------------------------------------------------------------------------------|------------------------------------------|
| PCmover auf beiden PCs ausführen                                                                                                    | laplink.                                 |
| <b>Führen Sie PCmover auf beiden PCs aus.</b><br>Gehen Sie zu Ihrem anderen PC, führen Sie dort PCmover aus, und geben Sie die Seri                                                                                                    | ennummer ein.                            |
| Wenn Sie von Laplink ein USB-Kabel oder Ethernetkabel verwenden, stecken Sie es<br>diesen PC ein.                                                                                                    | jetzt bitte in                           |
| Downloaden Sie PCmover auf dem anderen PC von hier: laplink.com/ml/                                                                                                    | exp                                      |
| Alter PC Neuer PC PCmover.                                                                                                    |                                          |
| Bevor Sie fortfahren, sollten alle anderen Programme auf diesem PC geschlossen v<br>Bildschirmschoner, Energiesparoptionen und geplante Windows-Aufgaben müsser<br>werden, bis der neue PC nach Abschluss der Übertragung neu gestartet ist. | verden.<br>n ausgesetzt                  |
| Wir decken für Sie alles ab.           Kontaktieren Sie Laplink         www.laplink.com/deu/contact                                                                                                    | on PCmover. Über Laplink PCmover Express |

#### 3. PCmover auf beiden PCs ausführen

Gehen Sie zu Ihrem <u>neuen PC</u> und folgen Sie dort den o.g. Schritten 1 und 2.

Sobald Sie dann auf Ihrem <u>neuen PC</u> den Bildschirm **PCmover auf beiden PCs ausführen** sehen, gehen Sie bitte zu Schritt 4 über.

Hinweis: Klicken Sie auf beiden PCs erst auf 'Weiter', wenn Schritt 4 abgeschlossen ist.

#### 4. Alten und neuen PC miteinander verbinden

Wählen Sie für die Übertragung eine Methode, mit der sich der alte und der neue PC verbinden sollen. Falls verfügbar empfiehlt Laplink die Verwendung eines verkabelten oder kabellosen Netzwerks.

- Über ein Netzwerk: Sowohl der alte als auch der neue PC müssen an dasselbe lokale Netzwerk (LAN oder WLAN) angeschlossen sein. Ist das Fall, sind Ihre Computer bereits verbunden.
   Klicken Sie danach sowohl am <u>alten</u> als auch am <u>neuen</u> PC im Bildschirm PCmover auf beiden PCs ausführen auf Weiter.
- **Laplink Ethernet- oder USB-Kabel**: Stecken Sie das Laplink-Kabel in den zutreffenden Ethernetbzw. USB-Port des alten und neuen PCs ein. Klicken Sie danach sowohl am <u>alten</u> als auch am <u>neuen</u> PC im Bildschirm **PCmover auf beiden PCs ausführen** auf **Weiter**.

| ⇒ PCmover                                                                            |                                            | – 🗆 X                                                                                                    |
|--------------------------------------------------------------------------------------|--------------------------------------------|----------------------------------------------------------------------------------------------------|
| Anderen PC finden                                                                    |                                            | laplink.                                                                                                    |
| Gefunden: Desktop-gq2bk08<br>Überprüfen Sie die Übertragungsrichtung.                |                                            |                                                                                                    |
|                                                                                      |                                            | Verbindungsmethode:<br>Lokales Netzwerk<br>Provindung zu: Desktop-gq2bk08<br>Ändern der Verbindungsmethode (fortgeschritten) |
| Alter PC<br>Desktop-gq2bk08                                                          | Neuer PC<br>ThunderboltSDP1<br>(Dieser PC) | Sie können eine andere Verbindungsmethode<br>versuchen, was eventuell eine schnellere<br>Übertragung ermöglicht.             |
| Übertragungsrichtu                                                                   | ng umkehren                                | Wie lange wird dies dauern?                                                                                                  |
|                                                                                      |                                            |                                                                                                    |
|                                                                                      |                                            | Wiederholen Sie den Scanvorgang                                                                                              |
|                                                                                      |                                            | Seriennummer: PMXMLDD-4C01B2-0B0<br>Seriennummer ändern                                                                      |
| ZURÜCK                                                                               | PC ANALYSIEREN                             |                                                                                                    |
| Wir decken für Sie alles ab.<br>Kontaktieren Sie Laplink www.laplink.com/deu/contact |                                            | Sie verwenden die neueste Version von PCmover. Über Laplink PCmover Express                                                  |

#### 5. Alter PC: Anderen PC finden

Ihr <u>alter</u> PC und <u>neuer</u> PC sind verbunden, wenn Sie auf dem <u>alten PC</u> die Namen beider PCs im Bildschirm **Anderen PC finden** aufgelistet sehen.

Hinweis: Wenn Sie nicht beide PCs aufgelistet sehen, klicken Sie bitte auf dem <u>alten PC</u> auf die Option 'Neu scannen'. Sollten Sie danach den Namen für den <u>neuen PC</u> sehen, wählen Sie diesen bitte aus und klicken Sie auf 'OK'.

Sobald alter und neuer PC miteinander verbunden sind, ist die Einrichtung auf dem <u>alten PC</u> abgeschlossen. Gehen Sie jetzt zum <u>neuen PC</u> und wenden Sie die nächsten Kapitel dieses Handbuchs an, um auf dem <u>neuen PC</u> die Einrichtung der Übertragung abzuschließen.

### Neuer PC: Übertragung einrichten

#### 1. Anderen PC finden

Klicken Sie am <u>neuen PC</u> auf die Option **PC analysieren**.

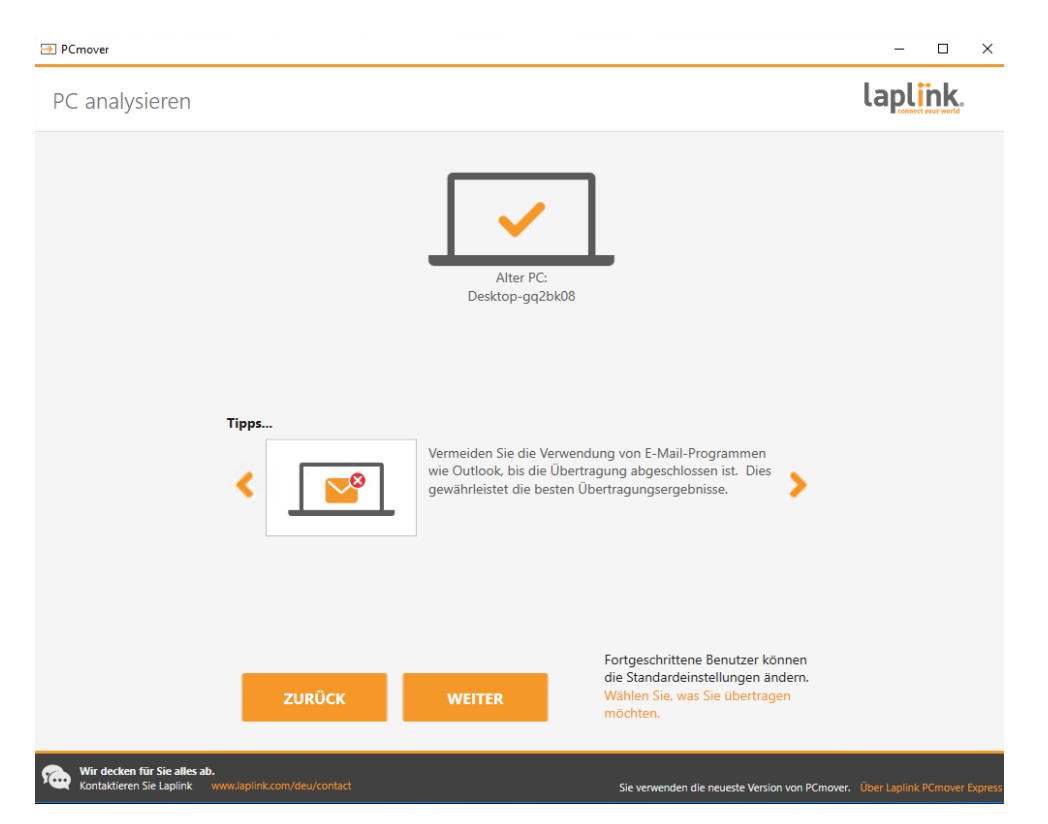

Wenn die Analyse abgeschlossen ist, bestimmen Sie bitte, was Sie auf Ihren PC übertragen wollen:

 Auswahl dessen, was übertragen werden soll: Wenn Sie nur einige Dateien und Einstellungen auf den neuen PC übertragen möchten, klicken Sie auf den Textlink Auswahl dessen, was übertragen werden soll, und dann weiter mit Schritt zwei. • Alles übertragen: Wenn Sie alle Dateien und Einstellungen auf den neuen PC übertragen möchten, klicken Sie auf Nächste. Überspringen Sie Schritt zwei und drei und gehen Sie zu Schritt vier um die Einrichtung zu beenden und den Transfer zu starten.

| ⇒ PCmover                                 |                                                   |                                                                                                    |                                                                                                    | - 0 ×                       |
|-------------------------------------------|---------------------------------------------------|----------------------------------------------------------------------------------------------------|----------------------------------------------------------------------------------------------------|-----------------------------|
| Wählen Sie,                               | was Sie übertragen möcł                           | nten.                                                                                                    | l                                                                                                    | aplink.                     |
|                                           | STANDARD<br>(EMPFOHLEN)                           | ÜBERTRAGUNG VON<br>'NUR DATEIEN'<br>Diese Option überträgt Ihre<br>wichtigen Dateien und ermöglicht<br>Ihnen eine Anpassung und<br>manuelle Installation von<br>Anwendungen. | Auf dem nächsten Bildschirm<br>können Sie für die Übertragung zu<br>diesem PC benutzerdefinierte<br>Anpassungen vornehmen. |                             |
|                                           |                                                   | a m a m<br>E n r E n r<br>ZURÜCK WEITER                                                                                                    | ××v<br>×vv                                                                                                    |                             |
| Wir decken für Sie<br>Kontaktieren Sie La | e alles ab.<br>aplink www.laplink.com/deu/contact | Siev                                                                                                    | verwenden die neueste Version von PCmover. U                                                                               | ber Laplink PCmover Express |

#### 2. Zu Übertragendes selbst auswählen

- Standard: Wählen Sie diese Option aus, um sämtliche Benutzerkonten, Dateien und Einstellungen zu übertragen, und klicken Sie dann Nächste an. Überspringen Sie Schritt drei und gehen Sie zu Schritt vier um den Transfer zu beenden.
- **Übertragung von 'Nur Dateien'**: Um nur Dateien zu übertragen, wählen Sie bitte diese Option aus und klicken Sie auf **Weiter**. Überspringen Sie Schritt 3 und gehen Sie zu Schritt 4 über, um die Übertragung abzuschließen.

Wichtig: Diese Option überträgt KEINE Benutzerkonten oder Einstellungen. Um diese zu übertragen, klicken Sie auf 'Auswahl ermöglichen' und wählen Sie aus, was Sie übertragen möchten.

• Auswahl ermöglichen: Um die zu übertragenden Benutzerkonten, Dateien und Einstellungen auszuwählen, wählen Sie diese Option und klicken Sie dann auf Nächste. Weiter mit Schritt drei um diese Auswahlen zu treffen.

#### 3. Zusammenfassung der Übertragung

| ⇒ PCmover                                                                            | – 🗆 X                                                                              |
|--------------------------------------------------------------------------------------|------------------------------------------------------------------------------------|
| Zusammenfassung der Übertragung                                                      | lapl <mark>ink</mark> .                                                            |
| Wählen Sie unten eine Kategorie, um die Übertragung zu modifizieren:                 | Übertraqunqsqröße: 564,0 MB (Geschätzt) 🕖<br>Übertraqunqzeit: 1 Minute (Geschätzt) |
| Anwendungen 00 bytes<br>1 1 1 0<br>Dokumente 680,0 bytes<br>2 Dateien                | Musik 884,0 bytes<br>2 Dateien<br>Andere Dateien 564,0 MB<br>2,320 Dateien         |
| Bilder 1,2 KB<br>4 Dateien                                                           | Benutzerkonten<br>1 Benutzer                                                       |
| Videos 884,0 bytes<br>2 Dateien                                                      | Erweitert                                                                          |
| ZURÜCK                                                                               | WEITER                                                                             |
| Wir decken für Sie alles ab.<br>Kontaktieren Sie Laplink www.laplink.com/deu/contact | Sie verwenden die neueste Version von PCmover. Über Laplink PCmover Express        |

Wählen Sie einen Bereich, den Sie anpassen möchten. Sobald Sie einen Bereich abgeschlossen haben, kehren Sie zu diesem Bildschirm zurück. Klicken Sie auf **Weiter**, wenn Sie die Anpassung der Übertragung vollständig abgeschlossen haben und gehen Sie dann zu Schritt 4 über.

•

#### For application transfer, please consider PCmover Professional: laplink.com

- **Dokumente / Bilder / Videos / Musik / andere Dateien**: Standardmäßig sind alle Dateien in jeder dieser Kategorien ausgewählt. Wählen Sie hier die Dateien oder Ordner ab, die Sie nicht übertragen wollenund klicken Sie dann auf **Erledigt**.
- **Benutzerkonten**: Sie können die Einstellungen, wie die Benutzerkonten übertragen werden, überprüfen und bearbeiten. Siehe Schritt 3a für weitere Anweisungen.
- **Erweitert**: Sie können die Einstellungen, wie die Laufwerke oder bestimmte Dateitypen übertragen werden, überprüfen und bearbeiten. Bei Bedarf können bei den Transfereinstellungen weitere benutzerdefinierte Änderungen vorgenommen werden (nur für erweiterte Benutzer). Siehe Schritt 3b für weitere Anweisungen.

#### 3a. Erweitert

| PCmover                                      |                                            |                            |               |                                          | - 🗆 ×                               |
|----------------------------------------------|--------------------------------------------|----------------------------|---------------|------------------------------------------|-------------------------------------|
| Benutzerkont                                 | ten                                        |                            |               |                                          | laplink.                            |
|                                              |                                            |                            |               |                                          |                                     |
|                                              | Alte PC-Benutzer                           | Neue PC-Benutzer           | Benutzertyp   |                                          | <u>^</u>                            |
|                                              | Safe Erase Test                            | Erstellen: Safe Erase Test | Administrator | Bearbeiten                               |                                     |
|                                              |                                            |                            |               |                                          |                                     |
|                                              |                                            |                            |               |                                          |                                     |
|                                              |                                            |                            |               |                                          |                                     |
|                                              |                                            |                            |               |                                          |                                     |
|                                              |                                            |                            |               |                                          |                                     |
|                                              |                                            |                            |               |                                          |                                     |
|                                              |                                            |                            |               |                                          |                                     |
|                                              |                                            |                            |               |                                          |                                     |
|                                              |                                            |                            |               |                                          |                                     |
|                                              |                                            |                            |               |                                          | -                                   |
|                                              |                                            | _                          |               |                                          |                                     |
|                                              |                                            |                            | FERTIG        |                                          |                                     |
|                                              |                                            |                            |               |                                          |                                     |
| Wir decken für Sie a<br>Kontaktieren Sie Lap | alles ab.<br>Ilink www.laplink.com/deu/con |                            |               | Sie verwenden die neueste Version von PC | mover. Über Laplink PCmover Express |

Die Einstellungen und die mit ihnen assoziierten Dateien für die Benutzer des alten PCs werden gemäß der aufgelisteten Zuordnung auf die Benutzerkonten Ihres neuen PCs übertragen. Wenn Sie bereits vor der Übertragung Benutzereinstellungen auf Ihrem neuen PC vorgenommen haben, bleiben diese erhalten und werden durch die Übertragung nicht überschrieben. Die auf dem neuen PC bereits vorhandenen Benutzernamen und Passwörter bleiben ebenfalls erhalten.

Klicken Sie auf **Erledigt**, um alle Benutzer wie in der Zuordnung angezeigt zu übertragen.

Wenn Sie die Übertragung von Benutzerkonten ändern wollen, markieren Sie bitte die betreffende Benutzerzuordnung in der Aufstellung und klicken Sie auf **Bearbeiten**. Im nächsten Dialog können Sie diesen Benutzer jetzt einem anderen Benutzer des neuen PCs zuordnen oder auf dem neuen PC einen neuen Benutzer einrichten, auf den der betreffende Benutzer des alten PCs migriert werden soll. Sie können ebenfalls einen Benutzer ganz abwählen, sodass dieses Konto nicht übertragen wird. Bestätigen Sie Änderungen mit **OK** und klicken Sie danach auf **Erledigt**.

#### 3b. Fortgeschritten

| ⇒ PCmover                                          |                                                                                                    |                                                                                                    |                                                       | - 🗆 X                                        |
|----------------------------------------------------|----------------------------------------------------------------------------------------------------|----------------------------------------------------------------------------------------------------|-------------------------------------------------------|----------------------------------------------|
| Erweitert                                          |                                                                                                    |                                                                                                    |                                                       | laplink.                                     |
|                                                    | Laufwerke<br>Alter PC:<br>C\<br>Dateifilterung<br>Präferenzen und<br>Hauptmenü Mail<br>V Hintergrundbild<br>Systemsteuerun<br>Ini-Dateien zusa | Neuer PC:<br>C:\<br>Einstellungen<br>System-Hooks Anwendun<br>und Bildschirmschoner übe<br>gssymbole übertragen<br>immenführen<br>ibertragen | Ändern<br>gseinstellungen Troubleshooting<br>ertragen |                                              |
|                                                    |                                                                                                    | FERT                                                                                                    | IIG                                                   |                                              |
| Wir decken für Sie alle<br>Kontaktieren Sie Laplin | es ab.<br>k www.laplink.com/deu/contact                                                                                                    |                                                                                                    | Sie verwenden die neueste Versi                       | on von PCmover. Über Laplink PCmover Express |

**Laufwerke**: Wenn der alte PC mehr Laufwerke enthält als der neue, erstellt PCmover auf dem neuen PC einen Ordner für jedes dieser nicht vorhandenen Laufwerke.

Wenn Sie ändern möchten, wie Inhalte eines Laufwerks übertragen werden, wählen Sie bitte in der Aufstellung die entsprechende Laufwerkszuordnung aus und klicken Sie auf **Ändern**. Im nächsten Dialog können Sie nun das Laufwerk bzw. Zielverzeichnis ändern, auf welches das alte Laufwerk übertragen werden soll. Sie haben hier ebenfalls die Option, ein Laufwerk ganz abzuwählen, sodass deren Inhalte nicht übertragen werden. Bestätigen Sie Änderungen mit **OK** und klicken Sie danach auf **Erledigt**.

**Dateifilterung:** Um bestimmte Dateitypen von der Übertragung auszuschließen, klicken Sie bitte auf die Option **Dateifilter**.

Einige Dateitypen wie zum Beispiel .tmp-Dateien werden auf diesem Bildschirm bereits zum Ausschluss vorgeschlagen. Generell handelt es sich dabei um kleine Dateien; treten sie jedoch in größerer Anzahl auf, können diese Dateien relativ viel Speicherplatz auf der Zielfestplatte in Anspruch nehmen. Markieren Sie die entsprechenden Kästchen, um bestimmte Dateitypen von der Übertragung auszuschließen.

Um andere, auf diesem Bildschirm nicht angezeigte Dateitypen auszuschließen, klicken Sie bitte auf **Hinzufügen** und geben Sie die jeweilige Erweiterung für die auszuschließenden Dateitypen ein. Wenn

Sie z.B. alle .jpg-Dateien ausschließen wollen, geben Sie hier '\*.jpg' ein. Klicken Sie nach Auswahl der auszuschließenden Dateitypen auf **Erledigt**.

**Präferenzen und Einstellungen**: Falls notwendig können hier andere Übertragungseinstellungen benutzerdefiniert angepasst werden, jedoch sollten nur fortgeschrittene Benutzer Änderungen an den standardmäßigen Einstellungen vornehmen.

Klicken Sie auf **Erledigt**, wenn Sie im Bildschirm **Fortgeschritten** etwaige Anpassungen abgeschlossen haben.

#### 4. Übertragung starten

Klicken Sie auf Übertragung starten, um mit der PCmover-Übertragung auf Ihren neuen PC zu beginnen.

Übertragungszeiten sind unterschiedlich und abhängig von der Geschwindigkeit Ihrer Verbindung, der Hardwarekonfiguration Ihrer PCs sowie anderen Faktoren.

### Übertragung von altem auf neuen PC

#### 1. Übertragung

| ⇒ PCmover                                                                                                    | – 🗆 X                            |
|----------------------------------------------------------------------------------------------------|----------------------------------|
| Übertragung von                                                                                                    | laplink.                         |
| ↓       ↓         ↓       ↓         ↓       ↓         ↓       ↓         ↓       ↓         ↓       ↓         ↓       ↓         ↓       ↓         ↓       ↓         ↓       ↓         ↓       ↓         ↓       ↓         ↓       ↓         ↓       ↓         ↓       ↓         ↓       ↓         ↓       ↓         ↓       ↓         ↓       ↓         ↓       ↓         ↓       ↓         ↓       ↓         ↓       ↓         ↓       ↓         ↓       ↓         ↓       ↓         ↓       ↓         ↓       ↓         ↓       ↓         ↓       ↓         ↓       ↓         ↓       ↓         ↓       ↓         ↓       ↓         ↓       ↓         ↓       ↓         ↓       ↓         ↓       ↓ |                                  |
| Wir decken für Sie alles ab.           Kontaktieren Sie Laplink         www.laplink.com/deu/contact         Sie verwenden die neueste Version von PCmow                                                                                                    | er. Über Laplink PCmover Express |

PCmover überträgt jetzt alle ausgewählten Benutzerkonten, Dateien und Einstellungen auf den neuen PC. Klicken Sie auf **OK** und lassen Sie den Transfer fertig durchlaufen.

Die für diesen Vorgang benötigte Zeit ist abhängig von der Konfiguration beider Computer sowie von der zu übertragenden Datenmenge und kann mehrere Stunden betragen.

Hinweis: In seltenen Fällen kann es zum Abbruch der Übertragung kommen. Sollten Sie mehr als eine Stunde lang keinen Fortschritt erkennen können, starten Sie die Übertragung bitte erneut.

| PCmover                                                                                                    | – 🗆 X                                                                       |
|----------------------------------------------------------------------------------------------------|-----------------------------------------------------------------------------|
| Übertragung abgeschlossen                                                                                                    | laplink.                                                                    |
| Alter PC:<br>Desktop-gq2bk08                                                                                                    | Neuer PC:<br>ThunderboltSDP1                                                |
| Diese Übertragung ist abgesch                                                                                                    | lossen!                                                                     |
| Übertragen 656,7 MB in 0 Stunden, 2 Minuten.                                                                                                    | Details anzeigen                                                            |
| <ul> <li>Starten Sie den PC neu, um Änderungen zu übern</li> <li>Senden Sie anonyme Daten zur Verbesserung von</li> <li>ABSCHLIESSEN</li> </ul> | ehmen (empfohlen)<br>PCmover (empfohlen)                                    |
| Wir decken für Sie alles ab.<br>Kontaktieren Sie Laplink www.laplink.com/deu/contact                                                            | Sie verwenden die neueste Version von PCmover. Über Laplink PCmover Express |

#### 2. Übertragung abgeschlossen

Herzlichen Glückwunsch! Sie haben die Übertragung zu Ihrem neuen PC abgeschlossen.

Sofern eingesetzt sollten Sie zu diesem Zeitpunkt das Ethernetkabel aus dem neuen PC herausziehen und stattdessen wieder Ihr Internetkabel einstecken.

Eine Internetverbindung ist erforderlich zur Installation bestimmter Betriebssystemzusätze (Microsoft Redistributable Pakete), die von einigen Ihrer Anwendungen benötigt werden.

Sie müssen Ihren neuen PC neu starten, um alle neuen Einstellungen wirksam werden zu lassen. Klicken Sie auf **Abschließen**, um Ihren PC automatisch neu zu starten.

### Zusätzliche Tipps

#### Fehlerbehebungen

#### • Registrierung – Validierungscode

Wenn Sie im PCmover-Bildschirm Ihre Seriennummer eingeben, dann wird diese mit der Internetverbindung des Computers "validiert" (auf Authentizität geprüft). Wenn Sie ans Internet angeschlossen sind, die Seriennummer aber auf dem Bildschirm **Seriennummer validieren** nicht bestätigt werden kann, deaktivieren Sie bitte zunächst vorübergehend Sicherheitsprogramme wie z.B. Viren- und Spyware-Scanner sowie Firewalls und versuchen Sie danach die Validierung erneut.

Falls die Validierung weiterhin erfolglos bleibt, klicken Sie bitte auf die Option **Auf anderem PC** validieren. Auf dem nächsten PCmover-Bildschirm werden der Netzwerkname Ihres PCs und ein Sitzungscode (Session Code) aufgeführt sein.

Sie werden diesen Netzwerknamen und Sitzungscode zusammen mit Ihrer PCmover-Seriennummer benötigen, um einen sogenannten Validierungscode zu erhalten. Dieser Validierungscode wird nun anstelle der Seriennummer zur Aktivierung des Produkts verwendet werden.

Um diese Option zu nutzen, gehen Sie bitte auf einem beliebigen PC mit Internetzugang zur Webseite: <u>http://www.laplink.com/deu/validation</u>

Wählen Sie auf dieser Webseite 'PCmover' aus und folgen Sie dort den Anweisungen. Sollte keiner Ihrer PCs über Internetzugang verfügen, kontaktieren Sie bitte unseren Kundendienst: USA +1-425-952-6001.

#### • Ethernet-Kabel / Laplink USB-Kabel – neuer PC ist namentlich nicht gelistet

Sobald Sie auf dem <u>alten PC</u> bei Verwendung eines Laplink Ethernet-Kabels oder Laplink USB-Kabels den Bildschirm **Anderen PC finden** erreicht haben, sollte dort der Name (Netzwerkname) Ihres neuen PCs aufgelistet sein.

Sollte der Name Ihres neuen PCs nicht zu sehen sein, stellen Sie bitte zunächst sicher, dass das Laplink-Kabel in beide PCs eingesteckt ist und somit alter und neuer PC miteinander verbunden sind.

Warten Sie jetzt einige Momente auf die Herstellung der Verbindung zwischen den beiden PCs. Sollte nach etwa 60 Sekunden keine Verbindung zustandekommen, klicken Sie bitte auf die Option **Neu scannen**. Wählen Sie danach Ihren neuen PC von der Liste aus und klicken Sie auf **OK**.

Wenn Ihr neuer Computer nach einem erneuten Scannen noch immer nicht gelistet ist, klicken Sie bitte auf beiden PCs auf **Abbrechen** und schließen Sie PCmover. Prüfen Sie, ob das Kabel in beide PCs eingesteckt ist und richten Sie dann PCmover auf beiden PCs erneut ein.

#### Nützliche Hinweise

• **Musikdateien**: Aufgrund von Vorschriften des jeweiligen Herstellers sind kopiergeschützte Musikdateien auf dem neuen Computer u.U. nicht abspielbar, bevor nicht auch die Lizenzen für diese Musikdateien übertragen bzw. reaktiviert wurden. Rufen Sie für weitere Informationen zu diesen Lizenzfragen die Hilfedatei in der betreffenden Musikanwendung auf oder kontaktieren Sie Ihren Musikanbieter.

### Feedback und Unterstützung

Fragen und Anregungen zu Ihrem Übertragungsergebnis mit PCmover sind jederzeit willkommen. Bitte schreiben Sie an

#### feedback@laplink.com

Neben dem Kontakt zu unseren Kundendienst über die zu Beginn des Handbuchs aufgelistete Adresse können Sie die Technische Unterstützung per Live Chat erreichen. Weitere Informationen und Dienstzeiten zu dieser Option entnehmen Sie bitte der Webseite:

#### http://www.laplink.com/deu/contact

Die Kundenzufriedenheit mit PCmover hat für Laplink eine hohe Priorität. Deshalb: Auch wenn Sie PCmover gebündelt mit einem neuen PC erworben haben, wenden Sie sich bei Fragen oder Problemen bitte NICHT an den Händler. Kontaktieren Sie stattdessen Laplink direkt unter http://www.laplink.com/contact, um von uns auf verschiedenen Wegen Unterstützung zu erhalten.